## Streaming Live Video Content to Ustream using the QVidium QVENC Encoder

1. Go to <u>http://www.ustream.com</u> and create an account or log into an existing account.

2. Go to the URL: <u>https://ustream.zendesk.com/entries/21124298-How-to-create-a-channel</u> and follow the steps to creating your channel.

3. Go to the URL:

https://ustream.zendesk.com/entries/59562580-Broadcasting-to-Ustream-from-an-Elemental-Live-Encoder

and get the channel URL and encoder settings from the "Broadcast Settings" menu item on the left side of your Channel Page.

Here is an example screen shot for a stream we created called **QVidium Test**:

| The new Us         | tream Producer has arrived. Learn more X                                                                                                    |  |  |  |  |  |
|--------------------|----------------------------------------------------------------------------------------------------|--|--|--|--|--|
| qvidium1           | Encoder settings                                                                                                    |  |  |  |  |  |
| OVERVIEW           | Back to Broadcast settings                                                                                                    |  |  |  |  |  |
| PREMIUM SERVICES   | Manual Entry                                                                                                    |  |  |  |  |  |
| CHANNELS           | Enter these values into the appropriate fields in your encoder's configuration interface.                                                                                                    |  |  |  |  |  |
| Q Widium Tost      | RTMP URL:                                                                                                    |  |  |  |  |  |
| QV QVIdium Test    | rtmp://1.17493528.fme.ustream.tv/ustreamVir                                                                                                    |  |  |  |  |  |
| Info               | Stream Kev:                                                                                                    |  |  |  |  |  |
| Events             |                                                                                                    |  |  |  |  |  |
| Videos             |                                                                                                    |  |  |  |  |  |
| Off Air            |                                                                                                    |  |  |  |  |  |
| Chat               | Flash Media Encoder XML file                                                                                                    |  |  |  |  |  |
| Channel name       | Import this file when using Flash Media Live Encoder                                                                                                    |  |  |  |  |  |
| Metrics            | Download the Flash Media Encoder XML file for this channel                                                                                                    |  |  |  |  |  |
| Followers          |                                                                                                    |  |  |  |  |  |
| Player settings    | Streaming to Ustream from 3rd Party Encoders                                                                                                    |  |  |  |  |  |
| Embed              | Ustream supports ingesting single and multiple bitrate streams from most RTMP-capable live encoders, including<br>Adobe Flack Media Live Encoder (EMLE). NewTek TriCaster, Wirer ast Taradek products and more |  |  |  |  |  |
| Broadcast settings | Detailed encoding specs and recommendations for high guality streams                                                                                                    |  |  |  |  |  |
|                    | Compatible and recommended encoders                                                                                                    |  |  |  |  |  |

4. On the QVENC, make certain that you have installed the Evostream software from:

## http://www.qvidium.com/qvpro/EvoStream/

Download and install **evostream-13.pkg** and then refresh your web browser cache if you do not see the EMS (Evostream Media Server) menu on your QVENC web interface.

5. Make certain that you have a valid DNS server configured under Network/LAN1 settings.

6. Make certain that your EMS has a valid license. (Look at the EMS/License page on your QVENC).

7. In your QVENC Encoder Profile (Encode/Profile), under IP Transport, select RTMP. Under URI, enter the **RTMP URL** from the UStream **Broadcast Settings** page. Under **Stream Name**, enter the **Stream Key** from the UStream **Broadcast Settings** page.

Here is an example from our test channel:

| Rvidium                             | System Name                                 | e: QVE                                            | nc En        | coder |       |  |  |  |
|-------------------------------------|---------------------------------------------|---------------------------------------------------|--------------|-------|-------|--|--|--|
| ► System<br>► License               |                                             | Enc                                               | oder Profile |       |       |  |  |  |
| ▼Encode<br>Start                    | Press here for Help                         |                                                   |              |       |       |  |  |  |
| Profiles                            | Profile Name Evostream Server               |                                                   |              |       |       |  |  |  |
| Status                              |                                             |                                                   |              |       |       |  |  |  |
| Monitor<br>Diagnostics              | Basic Advanced Encoding Advanced Networking |                                                   |              |       |       |  |  |  |
| Show Msg<br>Show Log                | sg Output                                   |                                                   |              |       |       |  |  |  |
|                                     | Device Network                              |                                                   |              |       |       |  |  |  |
| Clear Log<br>Clear Stats<br>Bitrate |                                             |                                                   |              |       |       |  |  |  |
|                                     | Video Input                                 | SDI                                               | <b>T</b>     |       |       |  |  |  |
| Volume                              | Stream Bit Rate                             | 4000000                                           |              |       |       |  |  |  |
| Hue<br>Contrast                     | Video Encoding                              | H264 •                                            |              |       |       |  |  |  |
| Brightness                          | Audio Bit Rate                              | 160000 •                                          |              |       |       |  |  |  |
| Saturation<br>Sharpness             | Audio Encoding                              | MPEG2 A                                           | AC •         |       |       |  |  |  |
|                                     |                                             |                                                   |              |       |       |  |  |  |
| Stop                                | Network                                     |                                                   |              |       |       |  |  |  |
| ► Transcode<br>► EMS                | IP Transport RTMP V                         |                                                   |              |       |       |  |  |  |
| ► File<br>► Management<br>► Network | URI [1]                                     | rtmp://1.17493528.fme.ustream.tv/ustreamVideo/174 |              |       | o/174 |  |  |  |
|                                     | Stream Name [1]                             | xraAfCJNNe5PGzBBUYrw8bVx                          |              |       |       |  |  |  |
|                                     | ARQ Port                                    |                                                   |              |       |       |  |  |  |
|                                     | [1] URI and Stream Name are optional        |                                                   |              |       |       |  |  |  |
|                                     |                                             |                                                   |              |       |       |  |  |  |
|                                     | Save Cancel                                 |                                                   |              |       |       |  |  |  |

**Note:** It is best to upload your video stream as a *progressive* video feed rather than *interlaced*. To make certain that the QVENC converts your video to Progressive, go to the **Advanced Encoding** profile tab and under the **D1/Half/CIF/VGA Progressive Output** setting, select **Yes**.

Under the **Advanced Encoding** page, you can also scale an HD input to SD resolution (or lower) by setting **D1** (or lower) as the **H264 Video Resolution** setting.